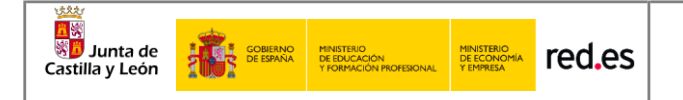

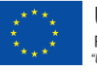

### **Programa Escuelas Conectadas**

Guía de Inicio Rápido

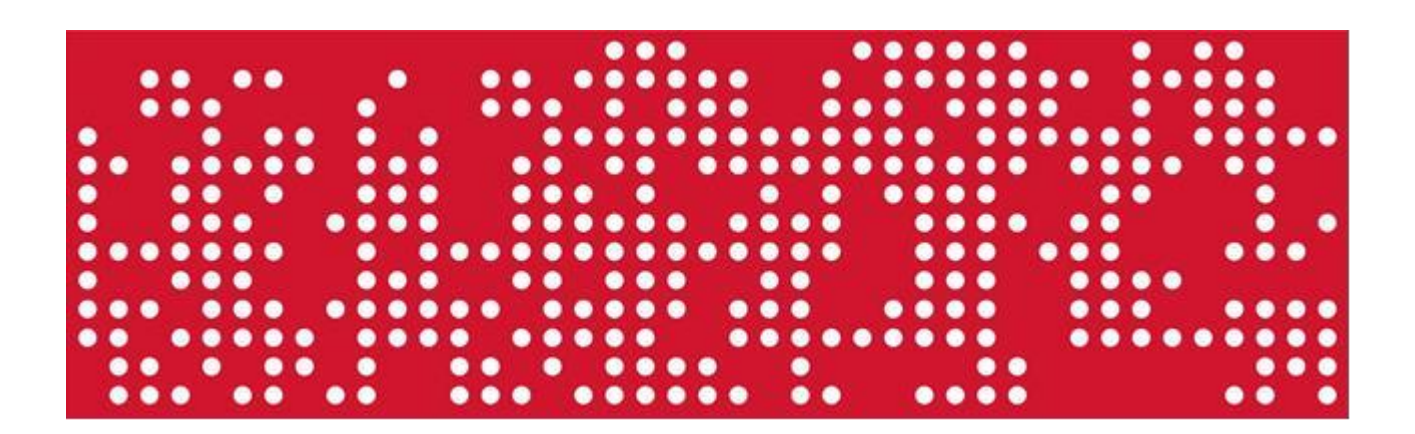

# ÍNDICE

| 1 | OBJ | IETO                                      | 1  |
|---|-----|-------------------------------------------|----|
| 2 | RED | ) INALÁMBRICA                             | 2  |
|   | 2.1 | Configuración en Microsoft WINDOWS 8 y 10 | 4  |
|   | 2.2 | Configuración en Linux Ubuntu 16.04LTS    | 9  |
|   | 2.3 | Configuración en dispositivos ANDROID     | 11 |
|   | 2.4 | Configuración en dispositivos iOS         | 13 |
| 3 | CON | NTACTO Y SOPORTE                          | 14 |

### 1 OBJETO

El objeto del presente documento es el de explicar de manera rápida y sencilla la interacción con la solución Wi-Fi recientemente desplegada en su centro docente perteneciente al conjunto de centros que forman el proyecto de Escuelas Conectadas llevado a cabo en la comunidad de Castilla y León. Este proyecto consiste en dotar de conectividad a internet mediante redes de banda ancha ultrarrápida y la implantación de una red inalámbrica a los centros docentes públicos no universitarios.

Este programa cuenta con financiación del Fondo Europeo de Desarrollo Regional (FEDER), dando un paso más hacia la incorporación generalizada de las Tecnologías de la Información y la Comunicación al sistema Educativo.

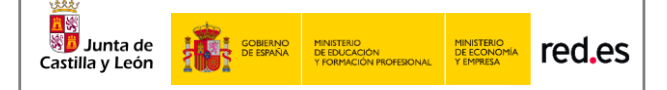

## 2 RED INALÁMBRICA

A través de los puntos de acceso (AP) desplegados por el centro gracias al proyecto, se hacen disponibles distintas redes Wi-Fi, con distintos SSID (identificadores), para distintos propósitos y con distintos permisos. La solución proporciona acceso diferenciado para personal docente, personal de administración, navegación general (pe: alumnos) e invitados. Las redes estarán disponibles tanto para equipos portátiles como para cualquier equipo con interfaz Wi-Fi, garantizando una correcta conectividad y <u>los estándares más altos de seguridad y privacidad.</u>

Estas redes Wi-Fi guardan similitud con la arquitectura de las redes cableadas de la VPN educativa en propósito y orientación a cada usuario según su perfil –Aunque, por seguridad, desde las redes Wi-Fi no se da acceso, de momento, a muchos recursos cableados del centro, pues sólo accederán aquellos dispositivos con interfaz Wi-Fi a las redes de la presente solución-. **Para conectarse a cada red Wi-Fi, los usuarios deberá de utilizar sus credenciales en la red educativa de la JCyL**: esto es, el nombre de usuario y clave que utiliza para acceso a los servicios educativos, como el portal educativo de la junta de Castilla y León: https://www.educa.jcyl.es/es).

Deberán conectar con la red correspondiente a su perfil:

- Perfil general: Pensado para alumnos, aunque tendrán acceso todos los usuarios generales de la red educativa de la JCyL (profesores, padres/tutores...), se dispone de la red con identificador CED\_INTERNET, red visible, la cual permite navegación general, acceso a dispositivos comunes (paneles, pizarras, proyectores) según la configuración de estos en la red y la convivencia en red de todos estos usuarios.
- Perfil Docente: Pensado para el profesorado, se dispone de la red con identificador CED\_DOCENCIA, red oculta que hay añadir manualmente, la cual permite navegación general, supervisión de la actividad en los dispositivos de los alumnos y acceso a dispositivos comunes e impresoras según la configuración de estos en la red.
- Perfil Invitados: Pensada para usuarios que no forme parte de la comunidad educativa de Castilla y León (pe: ponentes de charlas, personal municipal adscrito al centro...) se dispone de la red con identificador CED\_ INVITADOS, red oculta que hay añadir manualmente, la cual, por petición del equipo directivo por el canal ASISTA que se proveerá, y, durante tiempo y alcance solicitado, según proceda, permitirá navegación y uso de recursos según credenciales dadas.

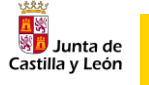

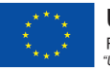

La siguiente tabla resume datos técnicos de las redes WiFi antes descritos según su propósito-perfil asociado:

|                                                                                                    | Red inalámbrica de Navegación                                                                                                    |
|----------------------------------------------------------------------------------------------------|----------------------------------------------------------------------------------------------------|
|                                                                                                    | SSID: CED_INTERNET                                                                                                    |
|                                                                                                    | Visibilidad: visible                                                                                                    |
|                                                                                                    | Autenticación: 802.1X PEAP+MSCHAPv2                                                                                                    |
|                                                                                                    | Encriptación: AES                                                                                                    |
|                                                                                                    |                                                                                                    |
|                                                                                                    |                                                                                                    |
| Red inalámbrica para Profesores                                                                                                    | Red inalámbrica para Invitados                                                                                                    |
| Red inalámbrica para Profesores<br>SSID: CED_DOCENCIA                                                                                    | Red inalámbrica para Invitados<br>SSID: CED_INVITADOS                                                                                    |
| Red inalámbrica para Profesores<br>SSID: CED_DOCENCIA<br>Visibilidad: oculta                                                             | Red inalámbrica para Invitados<br>SSID: CED_INVITADOS<br>Visibilidad: oculta                                                             |
| Red inalámbrica para Profesores<br>SSID: CED_DOCENCIA<br>Visibilidad: oculta<br>Autenticación: 802.1X PEAP+MSCHAPv2                      | Red inalámbrica para Invitados<br>SSID: CED_INVITADOS<br>Visibilidad: oculta<br>Autenticación: 802.1X PEAP+MSCHAPv2                      |
| Red inalámbrica para Profesores<br>SSID: CED_DOCENCIA<br>Visibilidad: oculta<br>Autenticación: 802.1X PEAP+MSCHAPv2<br>Encriptación: AES | Red inalámbrica para Invitados<br>SSID: CED_INVITADOS<br>Visibilidad: oculta<br>Autenticación: 802.1X PEAP+MSCHAPv2<br>Encriptación: AES |

En todos los casos, <u>UN MISMO USUARIO PODRÁ TENER HASTA 2 DISPOSITIVOS</u> conectados simultáneamente a cada red y acceso a una o varias redes según su perfil de usuario.

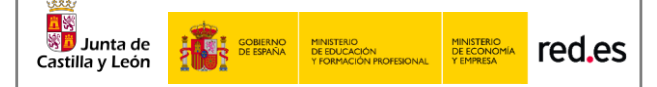

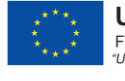

### 2.1 Configuración en Microsoft WINDOWS 8 y 10

Aquí se describe cómo configurar los parámetros de autenticación 802.1X en un terminal que ejecuta el sistema operativo Windows 8 y 10. Este proceso deberá ejecutarse sólo la primera vez antes de poder conectarse a la red en cuestión.

#### Prerrequisitos (NO ES NECESARIO EN LOS PORTÁTILES DEL COLEGIO)

Botón derecho sobre menú **Inicio > Ejecutar**. Escribir **services.msc** y pulsar **Aceptar**. Verifique que la configuración del Protocolo de autenticación extensible y la Configuración automática de Wlan sean las siguientes:

- 5. El tipo de inicio del servicio es "automático"
- 6. El estado del servicio es "iniciado".

#### Configuración del interfaz Wi-Fi

- Botón derecho sobre menú Inicio > Ejecutar. Escribir control panel y pulsar Aceptar.
- 8. Haga clic en Centro de redes y recursos compartidos.
- 9. Haga clic en Configurar una nueva conexión o red.

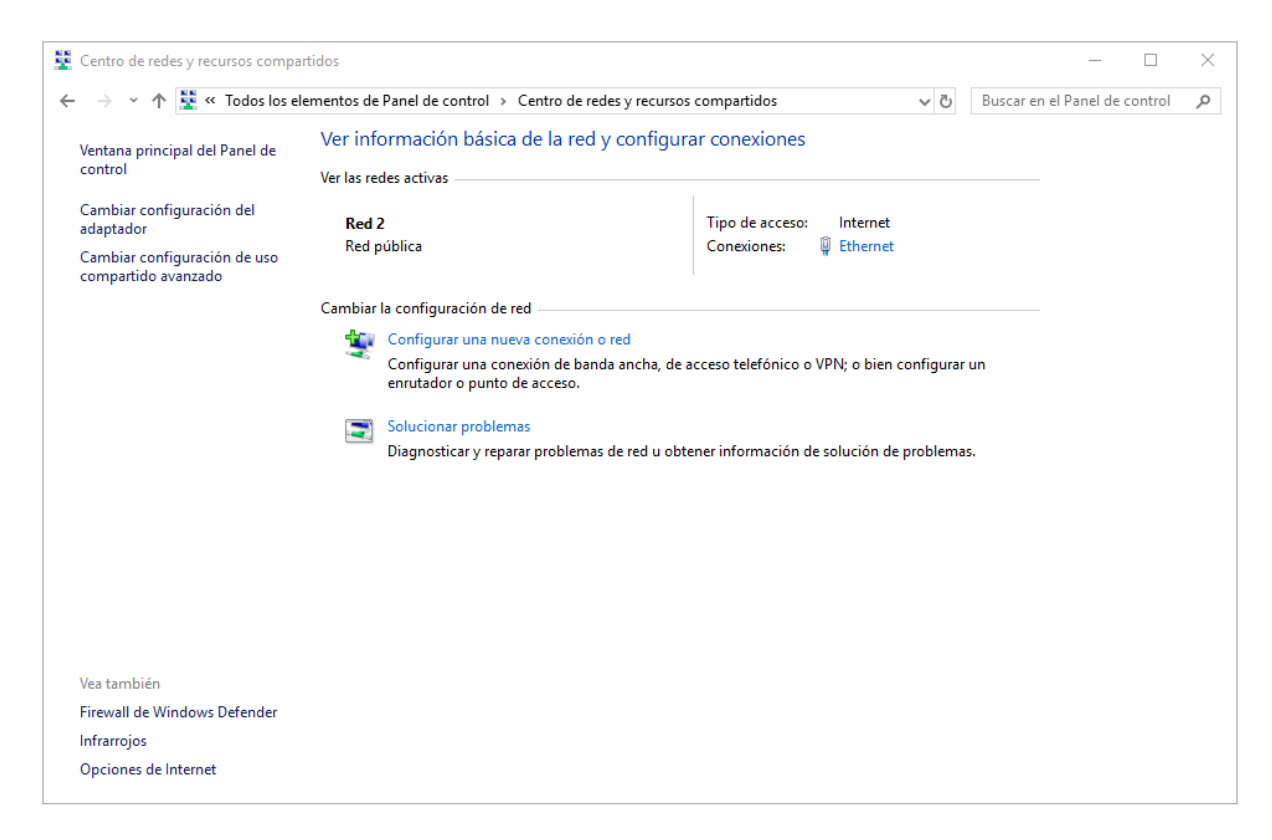

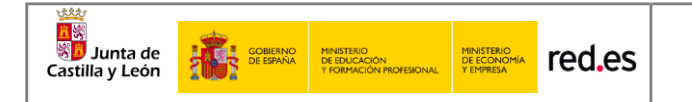

10. En el cuadro de diálogo que se muestra, haga doble clic en **Conectarse** manualmente a una red inalámbrica.

|              |                                                                                                    | -   |       | ×    |
|--------------|----------------------------------------------------------------------------------------------------|-----|-------|------|
| $\leftarrow$ | 💇 Configurar una conexión o red                                                                                |     |       |      |
|              |                                                                                                    |     |       |      |
|              | Elegir una opción de conexión                                                                                  |     |       |      |
|              |                                                                                                    |     |       | _    |
|              | Conectarse a Internet<br>Configurar conexión a Internet de banda ancha o de acceso telefónico.                 |     |       |      |
|              | Configurar una nueva red                                                                                       |     |       |      |
|              | Conectarse manualmente a una red inalámbrica<br>Conéctese a una red oculta o cree un nuevo perfil inalámbrico. |     |       |      |
|              | Conectarse a un área de trabajo<br>Configurar una conexión de acceso telefónico o VPN a su área de trabajo.    |     |       |      |
|              |                                                                                                    |     |       |      |
|              |                                                                                                    |     |       |      |
|              | Siguier                                                                                                    | ite | Cance | elar |

11. Ingrese un nombre de red, configure el **tipo de seguridad** y el **tipo de cifrado**, haga clic en **Iniciar esta conexión automáticamente**, y haga clic en **Siguiente**.

|   |                           |                           |               |                | -         |      | ×    |
|---|---------------------------|---------------------------|---------------|----------------|-----------|------|------|
| ← | 👰 Conectarse manualment   | e a una red inalámbrica   |               |                |           |      |      |
|   |                           |                           |               |                |           |      |      |
|   | Escriba la informaciór    | n de la red inalámb       | rica que o    | desea agre     | gar.      |      |      |
|   | Nombre de la red          | *****                     |               |                |           |      |      |
| - | Hombre de la real         |                           |               |                |           |      |      |
|   | Tipo de seguridad:        | WPA2-Enterprise           | $\sim$        |                |           |      |      |
|   | Tipo de cifrado:          | AES                       | $\sim$        |                |           |      |      |
| ( | Clave de seguridad:       |                           |               | Ocultar c      | aracteres |      |      |
|   | 🗹 Iniciar esta conexión a | automáticamente           |               |                |           |      |      |
|   | 🗹 Conectarse aunque la    | ı red no difunda su nomb  | ore           |                |           |      |      |
|   | Advertencia: esta opo     | ción podría poner en ries | go la privaci | idad del equip | о.        |      |      |
|   |                           |                           |               |                |           |      |      |
|   |                           |                           |               |                |           |      |      |
|   |                           |                           |               | Si             | guiente   | Cano | elar |

12. Haga clic en **Siguiente** y haga clic en **Cambiar configuración de conexión**.

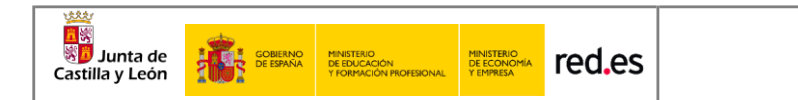

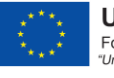

13. En la pestaña de **Seguridad**, haga clic en **Configuración avanzada**.

| Propiedades de la red inalá                     | mbrica XXXXXXX      | XXX       | ×        |
|-------------------------------------------------|---------------------|-----------|----------|
| Conexión Seguridad                              |                     |           |          |
|                                                 |                     |           |          |
| Tipo de seguridad:                              | WPA2-Enterprise     |           | $\sim$   |
| Tipo de cifrado:                                | AES                 |           | $\sim$   |
|                                                 |                     |           |          |
|                                                 |                     |           |          |
| Elija un método de autenti                      | cación de red:      |           |          |
| Microsoft: EAP protegido                        | (PEAP) ~            | Configura | ación    |
| Recordar mis credencia<br>vez que inicie sesión | ales para esta cone | xión cada |          |
|                                                 |                     |           |          |
|                                                 |                     |           |          |
|                                                 |                     |           |          |
|                                                 |                     |           |          |
| Configuración avanzad                           | a                   |           |          |
|                                                 |                     |           |          |
|                                                 |                     |           |          |
|                                                 |                     |           |          |
|                                                 | Ac                  | eptar     | Cancelar |

14. En la pestaña de configuración de 802.1X, seleccione Especificar modo de autenticación, elija Autenticación de usuarios o equipos en la lista desplegable y haga clic en Aceptar.

| Configuración avanzada                                                                  | ×  |
|-----------------------------------------------------------------------------------------|----|
| Configuración de 802.1X Configuración de 802.11                                         |    |
| Especificar modo de autenticación:                                                      |    |
| Autenticación de usuarios o e 🗸 Guardar credenciales                                    |    |
| Eliminar credenciales de todos los usuarios                                             |    |
| Habilitar inicio de sesión único en esta red                                            |    |
| Realizar inmediatamente antes de que el usuario inicie sesión                           |    |
| <ul> <li>Realizar inmediatamente después de que el usuario<br/>inicie sesión</li> </ul> |    |
| Retraso máximo (segundos): 10 🜩                                                         |    |
| Permitir cuadros de diálogo adicionales durante el inicio<br>de sesión único            |    |
| Esta red usa LAN virtuales separadas para la<br>autenticación de usuarios y equipos     |    |
|                                                                                         |    |
|                                                                                         |    |
|                                                                                         |    |
|                                                                                         |    |
| Aceptar Cancela                                                                         | ar |

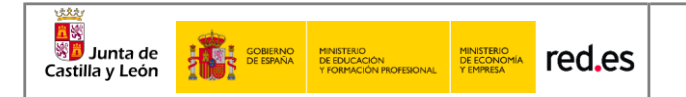

15. Seleccione **Microsoft: EAP protegido (PEAP)** en la lista desplegable como **método de autenticación de red** y haga clic en **Configuración**.

| Conexión Seguridad<br>Tipo de seguridad: WPA2-Enterprise v<br>Tipo de cifrado: AES v<br>Elija un método de autenticación de red: |
|----------------------------------------------------------------------------------------------------|
| Tipo de seguridad: WPA2-Enterprise V Tipo de cifrado: AES V Elija un método de autenticación de red:                             |
| Tipo de seguridad: WPA2-Enterprise V Tipo de cifrado: AES V Elija un método de autenticación de red:                             |
| Tipo de cifrado: AES ~                                                                                                    |
| Elija un método de autenticación de red:                                                                                         |
| Elija un método de autenticación de red:                                                                                         |
| Elija un método de autenticación de red:                                                                                         |
|                                                                                                    |
| Microsoft: EAP protegido (PEAP) V Configuración                                                                                  |
| Recordar mis credenciales para esta conexión cada<br>vez que inicie sesión                                                       |
|                                                                                                    |
|                                                                                                    |
|                                                                                                    |
| Configuración avanzada                                                                                                    |
|                                                                                                    |
|                                                                                                    |
|                                                                                                    |
| Aceptar Cancelar                                                                                                    |

16. Deseleccione Validar la identidad del servidor validando certificado, seleccione Contraseña segura (EAP-MSCHAP v2) en la lista desplegable como método de autenticación y haga clic en Configurar.

| Propiedades de EAP protegido                                                                                                    | × |
|----------------------------------------------------------------------------------------------------|---|
| Al conectar:                                                                                                    |   |
| Verificar la identidad del servidor validando el certificado                                                                                                    |   |
| Conectarse a estos servidores (ejemplos: srv1; srv2;<br>.*srv3com):                                                                                                    | ] |
| Entidades de certificación raíz de confianza:                                                                                                    |   |
| Actalis Authentication Root CA     AddTrust External CA Root     Baltimore CyberTrust Root     Certification Authority of WoSign     Certum CA     Certum Trusted Network CA     Class 3 Public Primary Certification Authority     <     Notificaciones antes de conectar:     Informar al usuario si no se especificó el nombre del servidor o el |   |
| Seleccione el método de autenticación:                                                                                                    |   |
| Contraseña segura (EAP-MSCHAP v2) V Configurar.                                                                                                    |   |
| Habilitar reconexión rápida     Desconectar si servidor no presenta TLV de cryptobinding     Habilitar privacidad de     identidad                                                                                                    |   |
| Aceptar Cancelar                                                                                                    |   |

17. Desmarque Usar automáticamente el nombre de inicio de sesión y la contraseña de Windows y luego haga clic en Aceptar.

| Junta de<br>Castilla y León | GOBIERNO<br>DE ESPAÑA | MINISTERIO<br>DE EDUCACIÓN<br>Y FORMACIÓN PROFESIONAL | MINISTERIO<br>DE ECONOMÍA<br>Y EMPRESA | red.es  |                                                                                                    | 0 | UNIÓN EUROPEA<br>Fondo Europeo de Desarrollo Regional<br>"Una manera de hacer Europa" |
|-----------------------------|-----------------------|-------------------------------------------------------|----------------------------------------|---------|----------------------------------------------------------------------------------------------------|---|---------------------------------------------------------------------------------------|
|                             |                       |                                                       |                                        | Al cone | dades de EAP MSCHAPv2 > ectar: Isar <u>a</u> utomáticamente el nombre de inicio de esión y la contraseña de Windows (y dominio, si xiste alguno). Aceptar Cancelar |   |                                                                                       |

18. Haga doble clic en el SSID para iniciar la autenticación 802.1X.authenticate

Nota: Si el sistema operativo usa una cuenta de dominio AD para iniciar sesión y la cuenta y la contraseña del dominio AD también se usan para la autenticación 802.1X, seleccione Usar mi nombre y contraseña de inicio de sesión de Windows automáticamente (y dominio si corresponde).

19. Si el dispositivo no conecta a la red y hace intentos de conectar repetidamente, puede que las credenciales se hayan introducido incorrectamente.

#### <u>RECOMENDABLE DESMARCAR LA OPCIÓN DE CONECTAR AUTOMÁTICAMENTE DE LA RED WIFI</u> <u>ANTIGUA DE CLASE, así se conectará directamente a la red de CED</u> XXXXXX y no a la antigua <u>RED DE AULA</u>

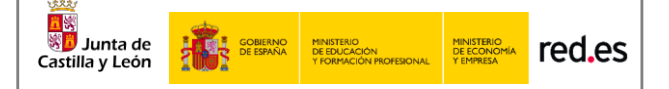

## 2.2 Configuración en Linux Ubuntu 16.04LTS

Aquí se describe cómo configurar los parámetros de autenticación 802.1X en un terminal que ejecuta el sistema operativo Linux con distribución Ubuntu 16.04 LTS. Este proceso deberá ejecutarse sólo la primera vez antes de poder conectarse a la red en cuestión

**\*\*IMPORTANTE**: es sólo una descripción genérica del proceso de configuración. Es imposible tener en cuenta todos los menús de configuración, que difieren entre distintas distribuciones y versiones del sistema operativo.

 Hacer clic en el menú ubicado en la parte superior derecha y acceder al apartado "Crear nueva red Wifi"

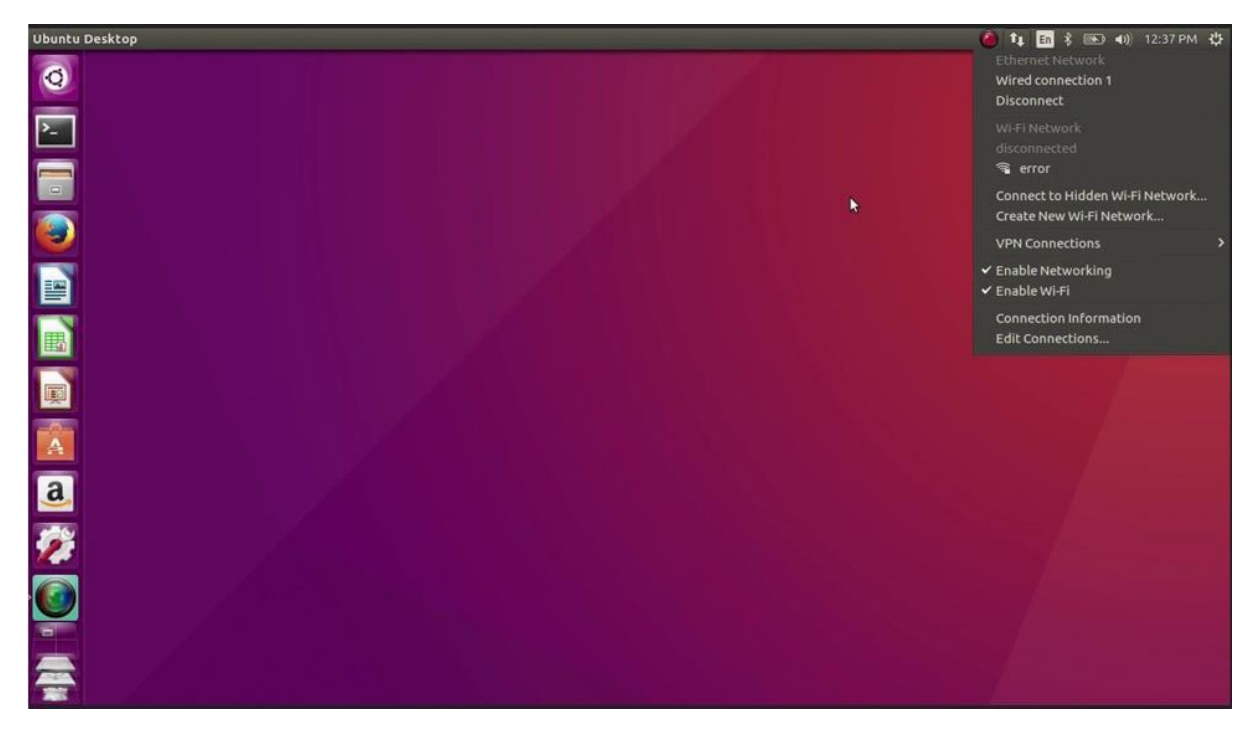

- 2. Hacer click en Agregar.
- 3. Introducir el nombre de la red WIFI.
- 4. Una vez creada la red WIFI, hacer click en editar conexiones y seleccionar la red recientemente creada.

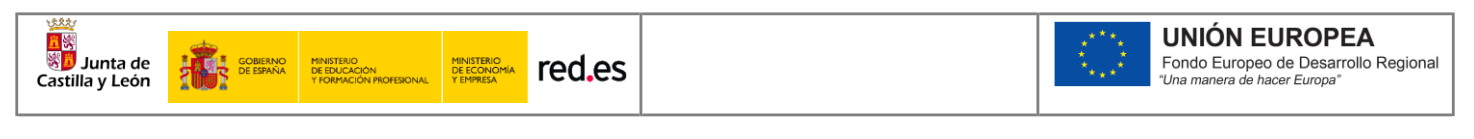

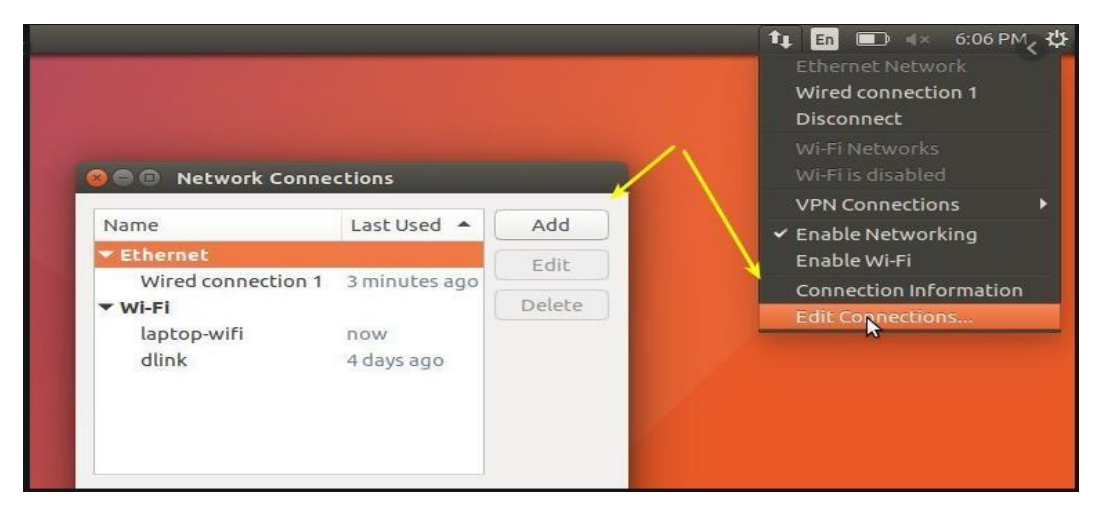

- 5. Acceder a la pestaña de **Seguridad 802.11x.**
- 6. Configurar Autenticación en EAP (PEAP).
- 7. Establecer en **"Ninguno"** y marcar la opción inferior para que no valide contra ningún certificado.
- 8. Establecer PEAP Versión en Automático.
- 9. Establecer método de autenticación en MSCHAPv2.
- 10. Aceptar configuración e ingresar usuario y contraseña al iniciar la conexión
- 11. Una vez que la autenticación se realiza correctamente, el estado de Wi-Fi cambia a conectado.
- 12. Si el dispositivo no conecta a la red y hace intentos de conectar repetidamente, puede que las credenciales se hayan introducido incorrectamente.

| 000                |                |                                |      |       |                                                   |                                             |
|--------------------|----------------|--------------------------------|------|-------|---------------------------------------------------|---------------------------------------------|
| Connection name:   | NOMBRE DE I    | RED                            |      |       |                                                   |                                             |
| General Wi-Fi W    | /i-Fi Security | IPv4 Settings IPv6 Settings    |      |       |                                                   |                                             |
| Security:          |                | WPA & WPA2 Enterprise          | •    |       |                                                   |                                             |
| Authentication:    |                | Protected EAP (PEAP)           | -    | 0 🕘 w | 'i-Fi Network Authenti                            | cation Required                             |
| Anonymous identi   | ity:           |                                |      | 0     | Authentication re                                 | quired by Wi-Fi network                     |
| CA certificate:    |                | (None)                         |      | UN.   | Passwords or encryptic<br>Wi-Fi network 'tusd-stu | on keys are required to access the udents'. |
|                    |                | 🖾 No CA certificate is require | ed   |       |                                                   |                                             |
| PEAP version:      |                | Automatic                      | -    |       |                                                   |                                             |
| Inner authenticati | on:            | MSCHAPv2                       | -    |       | Username:                                         | USUARIO                                     |
| Username:          |                | USUARIO                        |      |       | Password:                                         | ······ 4 <u>4</u>                           |
| Password:          |                | [                              | 44   |       |                                                   | Show password                               |
|                    |                | Show password                  |      |       |                                                   | Cancel Connect                              |
|                    |                | Cancel                         | Save |       |                                                   |                                             |
|                    |                | Cancer                         | 3070 |       |                                                   |                                             |

## RECOMENDABLE BORRAR LA RED WIFI ANTIGUA DE CLASE, así se conectará directamente a la red de CED XXXXXXXX y no a la antigua RED DE AULA

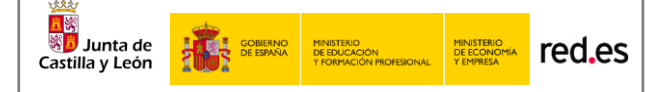

## 2.3 Configuración en dispositivos ANDROID

Aquí se describe cómo configurar los parámetros de autenticación 802.1X en un terminal que ejecuta el sistema operativo Android. Este proceso deberá ejecutarse sólo la primera vez antes de poder conectarse a la red en cuestión.

**\*\*IMPORTANTE**: es sólo una descripción genérica del proceso de configuración. Es imposible tener en cuenta todos los menús de configuración, que difieren entre marcas y versiones del sistema operativo.

- 1. Entre en el apartado de **Ajustes**.
- 2. Busque y acceda a **conexiones inalámbricas y redes**.
- 3. Ingrese en **Wi-Fi** > **Añadir red**.
- 4. Ingrese el **nombre de red SSID**.
- 5. Establecer el protocolo de **seguridad 802.1X**.
- 6. Establecer el **método EAP** a **PEAP**.
- 7. Establezca la **autenticación de Fase 2** en **MSCHAPV2**. Certificado sin identificar o no comprobar certificado.
- Establezca Identidad (vía credenciales en la red educativa de la JCyL o credenciales red invitados, según proceda, ver casuística en epígrafe 2 de la presente guía) con el <u>usuario</u>.
- 9. Establezca la **contraseña** con su contraseña.
- 10. Haga clic en **Conectar**.
- 11. Una vez que la autenticación se realiza correctamente, el estado de Wi-Fi cambia a conectado.
- 12. Si el dispositivo no conecta a la red y hace intentos de conectar repetidamente, puede que las credenciales se hayan introducido incorrectamente.

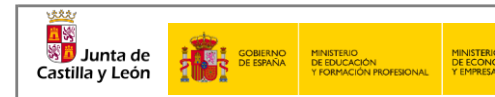

|                                                                                                    | DIR RED WI-FI                                                                            |  |  |  |  |  |
|----------------------------------------------------------------------------------------------------|------------------------------------------------------------------------------------------|--|--|--|--|--|
| Nom                                                                                                    | ore de red                                                                               |  |  |  |  |  |
| Sagu                                                                                                    | idad                                                                                     |  |  |  |  |  |
| segu                                                                                                    |                                                                                          |  |  |  |  |  |
| 002                                                                                                    |                                                                                          |  |  |  |  |  |
| Méto                                                                                                    | do EAP                                                                                   |  |  |  |  |  |
| PEA                                                                                                    | P▼                                                                                       |  |  |  |  |  |
| Auter                                                                                                    | nticación de fase 2                                                                      |  |  |  |  |  |
| MS                                                                                                    | CHAPV2 🔻                                                                                 |  |  |  |  |  |
| Certi                                                                                                    | ficado CA                                                                                |  |  |  |  |  |
| Seleccionar certificado 🔻                                                                                                    |                                                                                          |  |  |  |  |  |
| Debes seleccionar el certificado de CA.                                                                                                    |                                                                                          |  |  |  |  |  |
| Ident                                                                                                    | idad                                                                                     |  |  |  |  |  |
|                                                                                                    |                                                                                          |  |  |  |  |  |
| Ident                                                                                                    | idad anónima                                                                             |  |  |  |  |  |
| Cont                                                                                                    |                                                                                          |  |  |  |  |  |
| Intro                                                                                                    | ducir contraseña                                                                         |  |  |  |  |  |
|                                                                                                    | NA                                                                                       |  |  |  |  |  |
| $\bigcirc$                                                                                                    | Mostrar contrasena                                                                       |  |  |  |  |  |
| 0                                                                                                    | Mostrar contrasena                                                                       |  |  |  |  |  |
| <ul><li>○</li></ul>                                                                                                    | Mostrar contrasena<br>Volver a conectar<br>automáticamente                               |  |  |  |  |  |
| <ul> <li></li> <li></li> &lt;</ul> | Mostrar contrasena<br>Volver a conectar<br>automáticamente<br>Mostrar opciones avanzadas |  |  |  |  |  |
| <ul><li>○</li><li>○</li></ul>                                                                                                    | Mostrar contrasena<br>Volver a conectar<br>automáticamente<br>Mostrar opciones avanzadas |  |  |  |  |  |

red.es

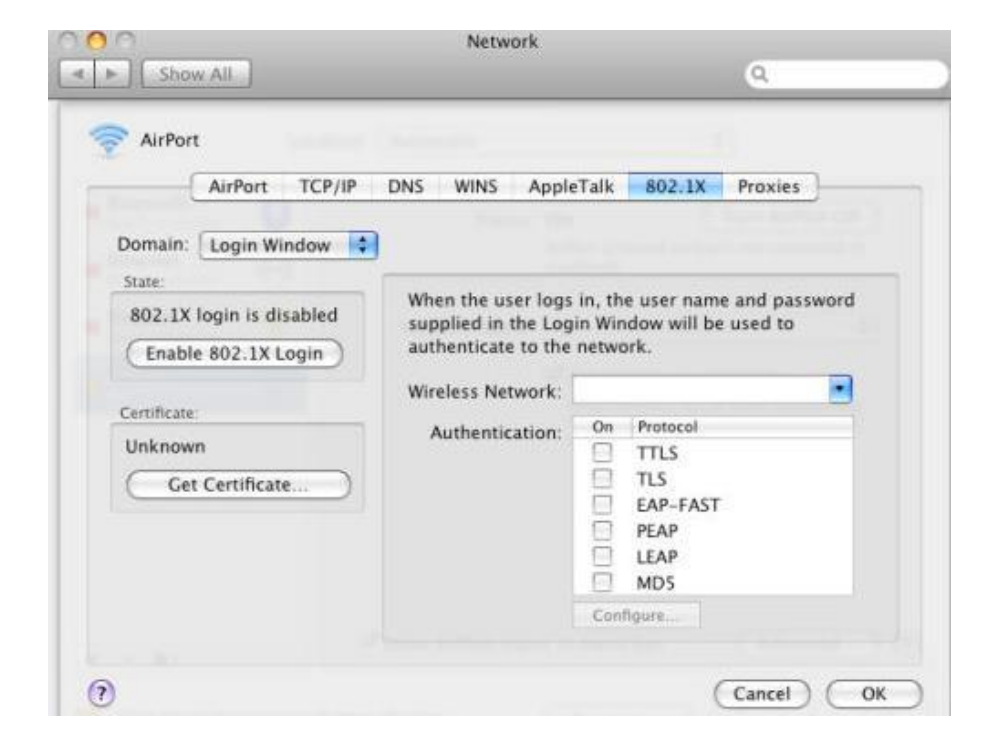

### 2.4 Configuración en dispositivos iOS

red.es

GOBIERNO DE ESPAÑA MINISTERIO DE EDUCACIÓN

Junta de Castilla y León

> Aquí se describe cómo configurar los parámetros de autenticación 802.1X en un terminal que ejecuta el sistema operativo iOS. Este proceso deberá ejecutarse sólo la primera vez antes de poder conectarse a la red en cuestión.

- 1. Ve a **Configuración** > **Wi-Fi**, y asegúrate de que el Wi-Fi esté activado.
- 2. Luego, toca en otra y escribe el **nombre exacto de la red SSID**.
- 3. Toca en **Seguridad** y elige el tipo de seguridad **WPA2 Empresarial**.
- Establezca Identidad (vía credenciales en la red educativa de la JCyL o credenciales red invitados, según proceda, ver casuística en epígrafe 2 de la presente guía) con el <u>usuario</u>.
- 5. Establezca la **contraseña** con su **contraseña**.
- 6. Toca **otra** red para regresar a la pantalla anterior.
- 7. Una vez que la autenticación se realiza correctamente, el estado de Wi-Fi cambia a conectado.
- 8. Si el dispositivo no conecta a la red y hace intentos de conectar repetidamente, puede que las credenciales se hayan introducido incorrectamente.

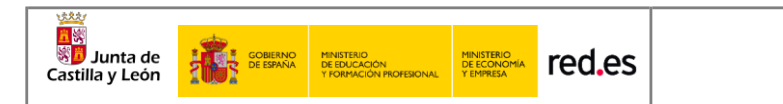

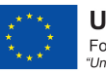

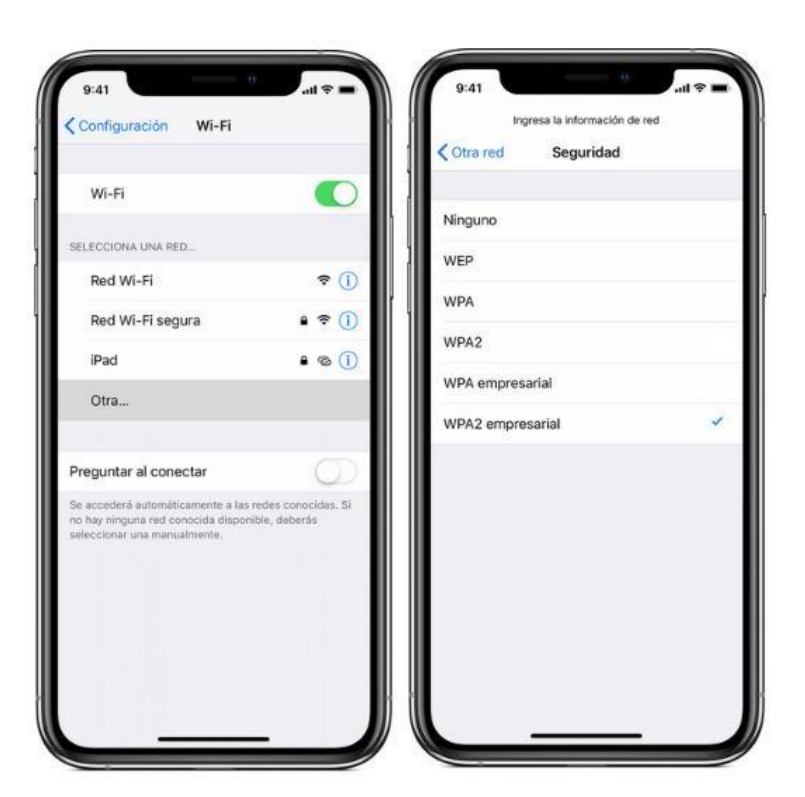

## **3 CONTACTO Y SOPORTE**

#### Nivel 1:

Contacto Técnico: Profesorado y equipo directivo del centro educativo.

#### Nivel 2:

Gestores de la Dirección Provincial de Educación de la cual depende el centro educativo